## [主催者向け]ZOOM ミーティングの開催の仕方 (二回目以降**インストール済み**Windows PC 編)

1

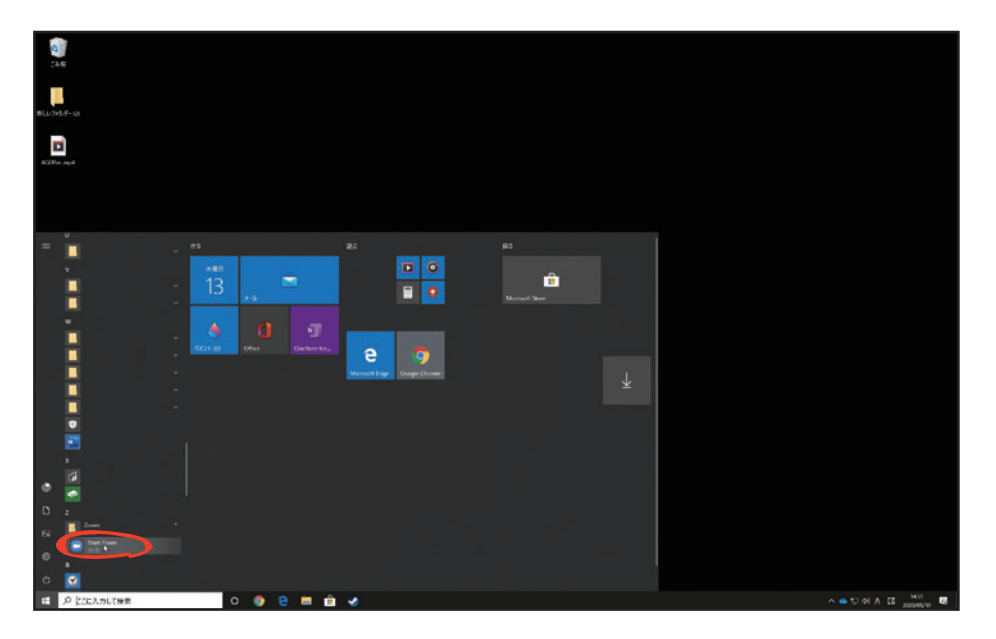

Windows のデスクトップ画面左下の「Windows マーク」 
こ をクリックし、 アプリの列の中から「Zoom アプリ」 
をクリックして Zoom を起動しま す

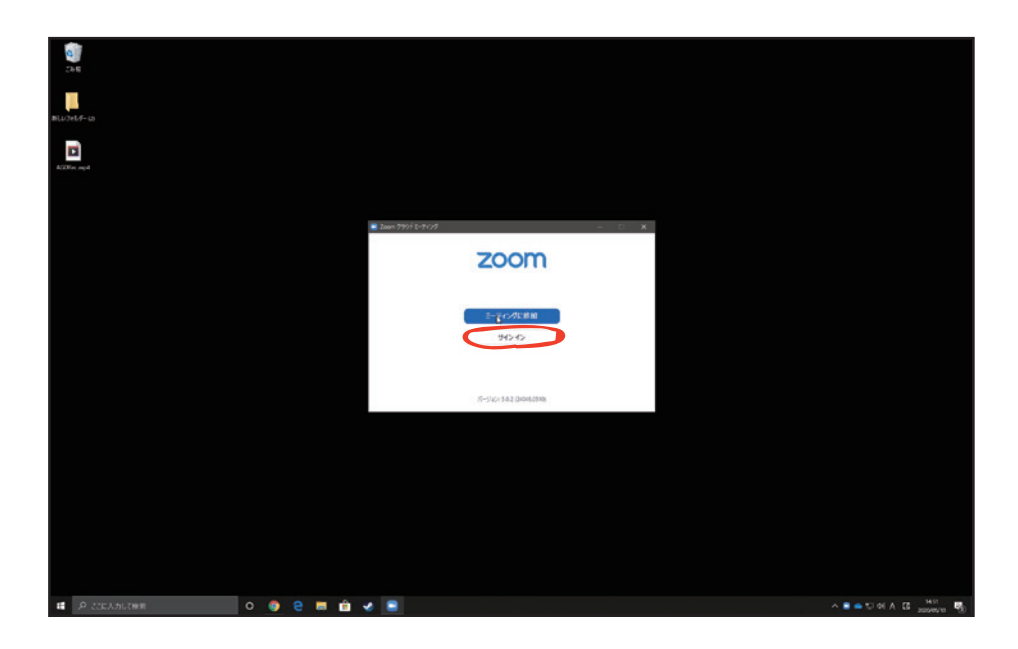

サインインの画面が表示されます。下の「サインイン」をクリックします。

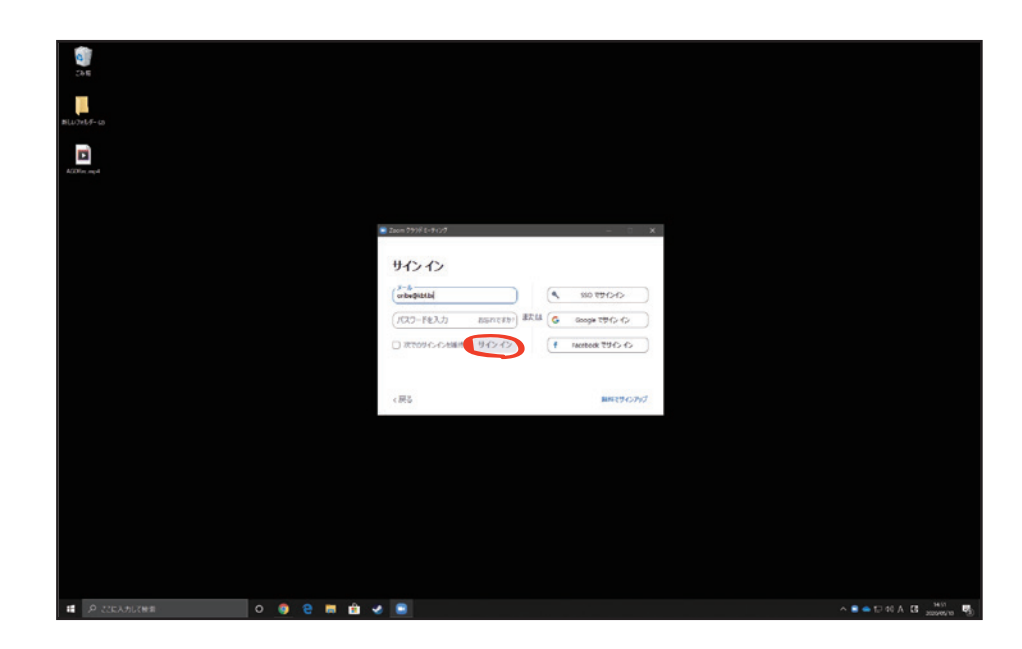

サインイン画面が開きます。

以前アカウントを作成した際の**メールアドレス**と作成したパスワードを入力 し、「サインイン」をクリックします。

※ご自身以外利用する予定のないパソコンの場合「次のサインインを維持」左のボックスにチェックを入れます。次回以降の入力が省略されます。

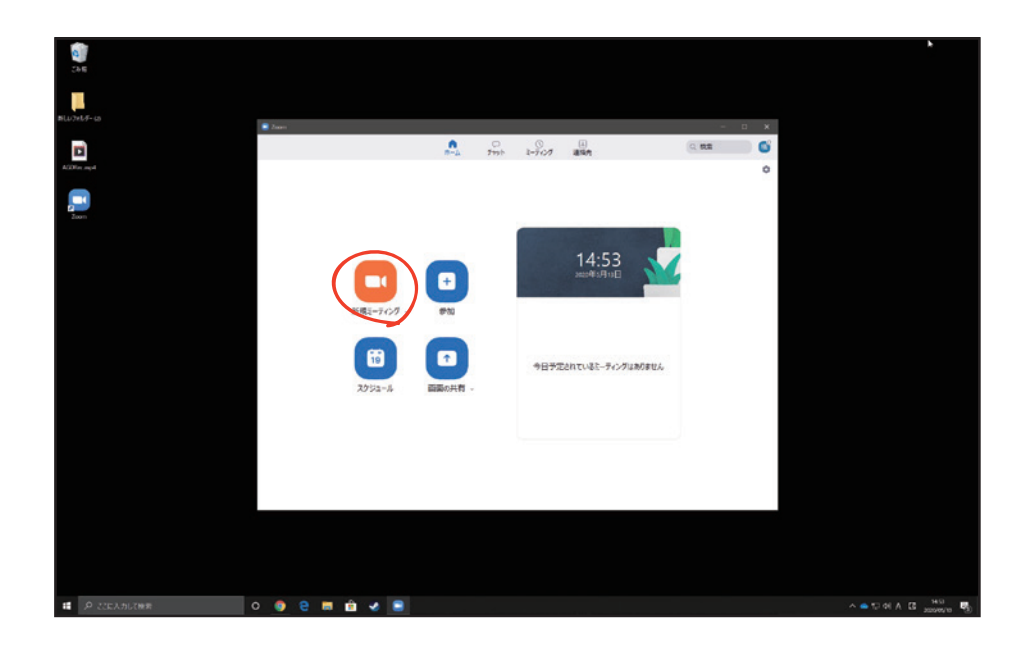

Zoom のホーム画面が開きます。 「**新規ミーティング**」をクリックします・

 $(\mathbf{3})$ 

|            | Que<br>□ Loon 0-7 (>78380) i Loone                                                                                                    |                                                                        |                                                                                                    | - 0 × |                          |
|------------|----------------------------------------------------------------------------------------------------|------------------------------------------------------------------------|----------------------------------------------------------------------------------------------------|-------|--------------------------|
| BLU<br>ACC | Normal Anna Anna Anna Anna Anna Anna Anna An                                                                                                    |                                                                        | <b>発</b> 而中:                                                                                                    | ×     |                          |
|            | a la constante de la constante de | ミーティング ドビック:<br>水スト:<br>パスフード:<br>(電影パルームシステル)<br>昭和パームシステル)<br>昭和パンク: | 電気部 用料のパーソナルニーティングルーム<br>電路部 用約<br>1946/20<br>1946/20 |       |                          |
|            |                                                                                                    | *-7450M                                                                | <ul> <li>こ た-ディングへの新加速に、新加速にコンジューターでオーディオに詳細</li> </ul>                                                                                                    |       |                          |
|            | ini e <b>pri</b> e<br>≭-7atuent Entenna                                                                                                    | e                                                                      | ◆ 111 単 ■ ▲ ●<br>NUL PERS FM BELTS 10-7-01                                                                                                    | er.   |                          |
|            | . A. ここに入力に後期                                                                                                    | 0 🏮 🤮 🛤 💼                                                              | v 🔹                                                                                                    |       | ∧ 5 ⇔ 1⊒ 40 A B 300000 € |

「**オーディオに参加**」が開きます。「**コンピューターでオーディオに参加**」ボ タンをクリックします。

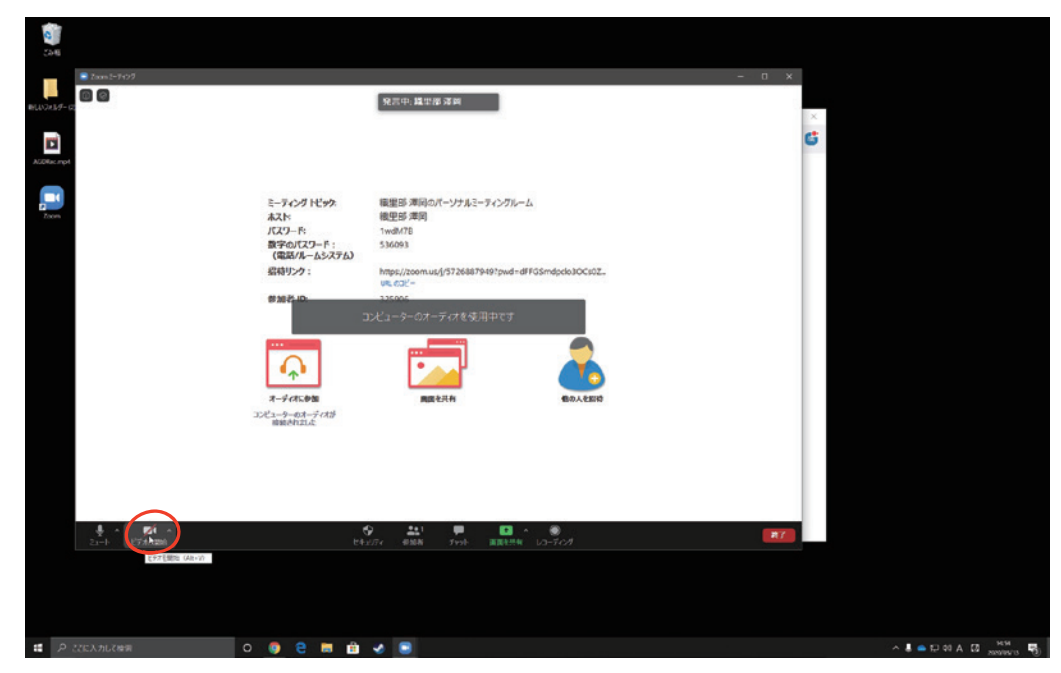

左下の「**ビデオの開始**」をクリックします。

6

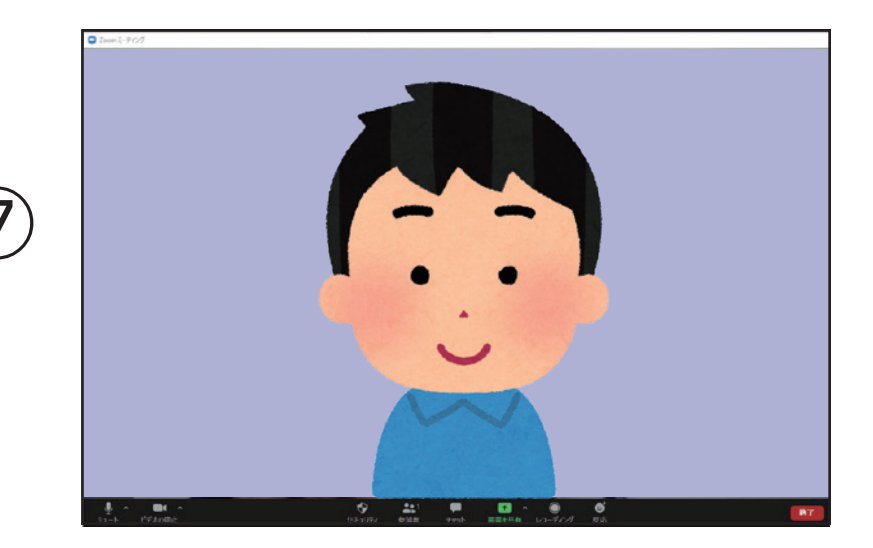

お使いのパソコンのカメラの画僧が映ります

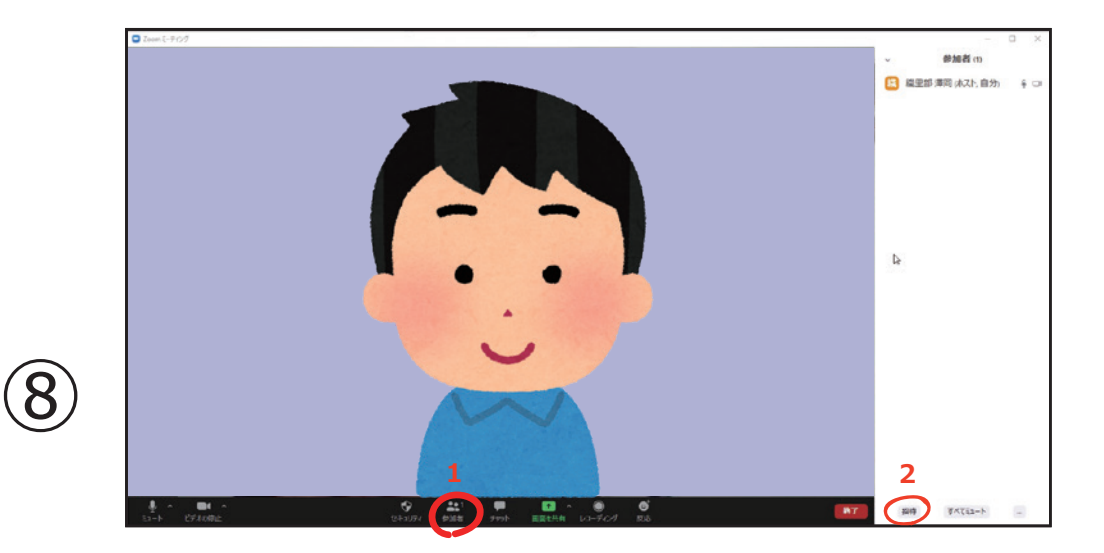

- 1、「参加者の管理」をクリックすると右側に参加者一覧が現れます。
- 2、右側の参加者一覧の下にある「招待」をクリックします。

## ΜΕΜΟ

ZOOM ミーティングが開始するとカメラにお部屋の周囲のものが映ります。ZOOM を使い 始める前に、壁やパソコンにパスワードや個人情報などのメモが張っていないか、今一度確 認しましょう。

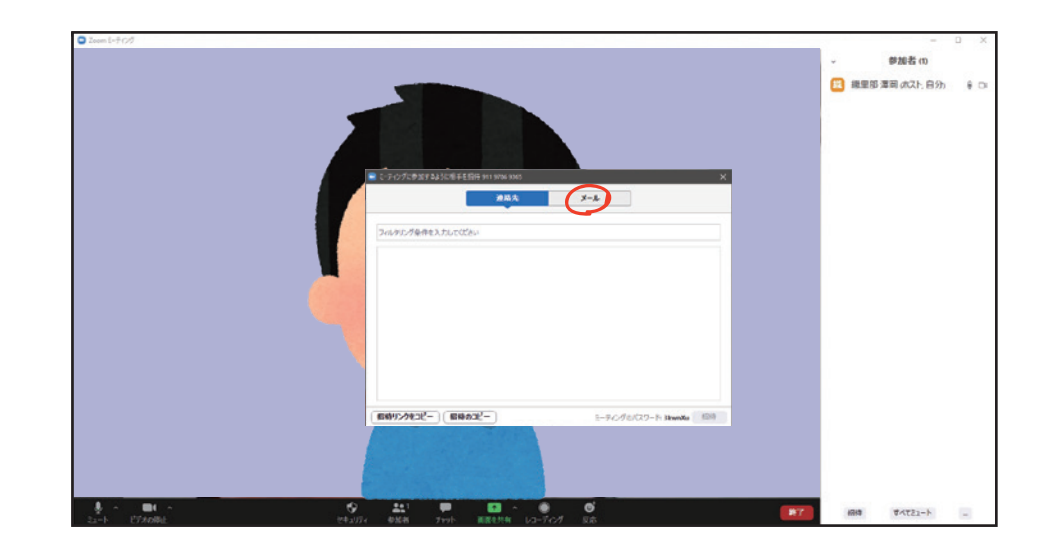

「**ミーティングに参加するように相手を招待**」が開きますのでメールをクリックします。

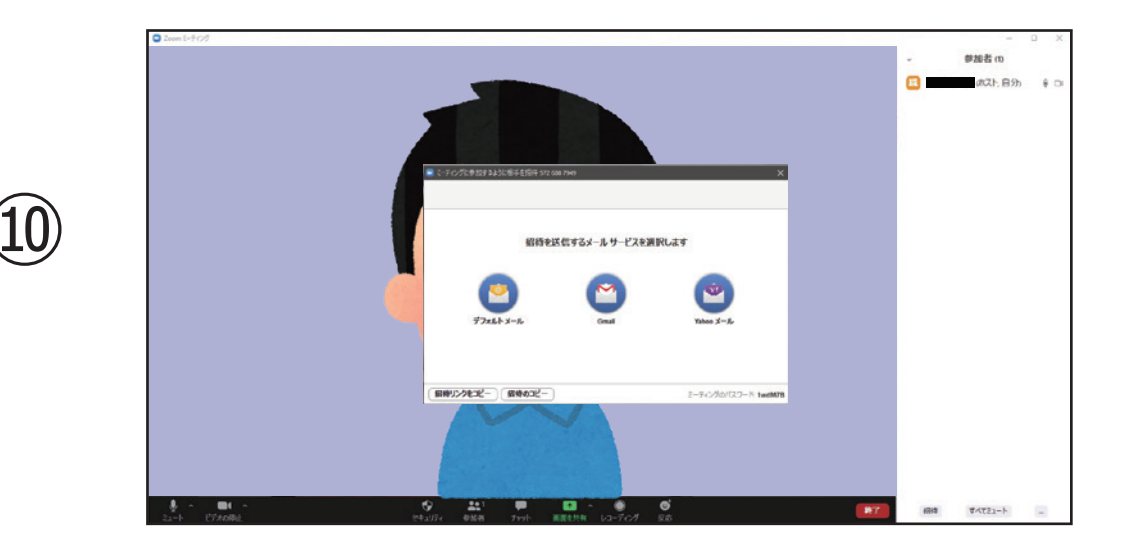

メールの送信方法を聞かれますのでお使いのメールを選んでクリックしてく ださい。

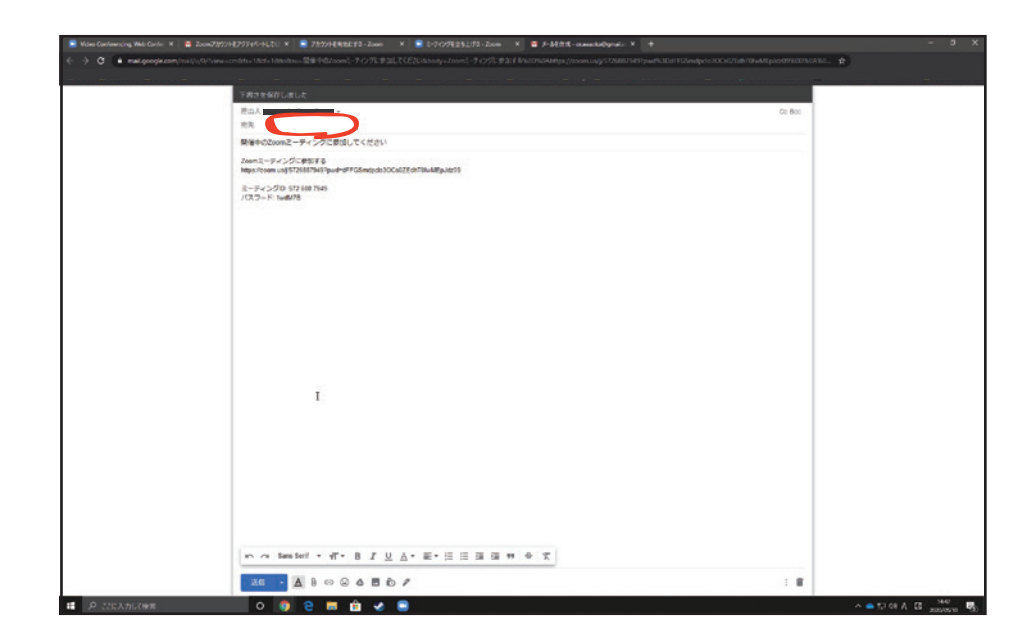

Zoom ミーティングに招待したい方のメールアドレスを宛先に入力し、送信 します。(画像は Gmail の例です)

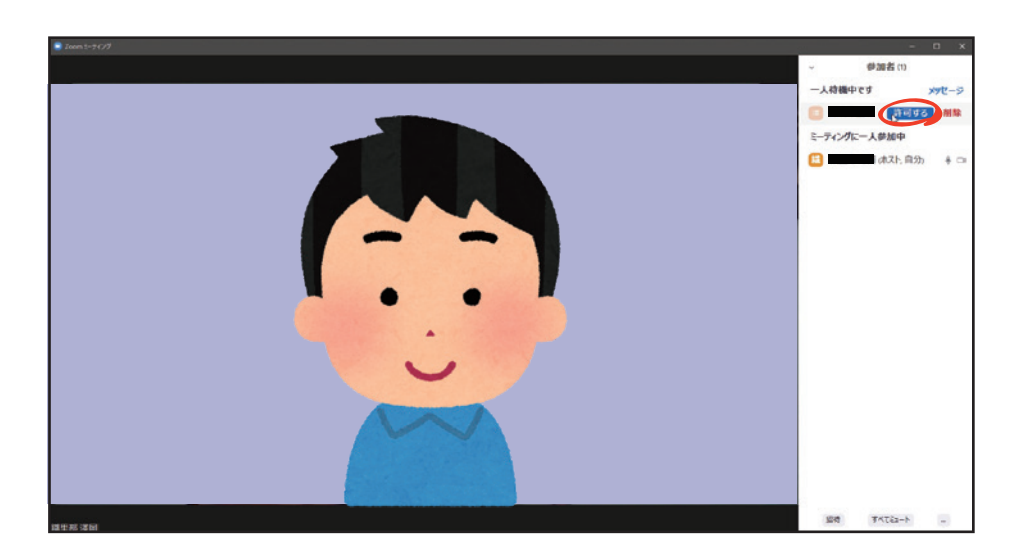

招待メールを受け取り、Zoom アプリを開いた参加者の名前が参加者一覧に 表示されます。参加者名にマウスを合わせると「**許可する**」のボタンが表示 されるので「**許可する**」をクリックします。

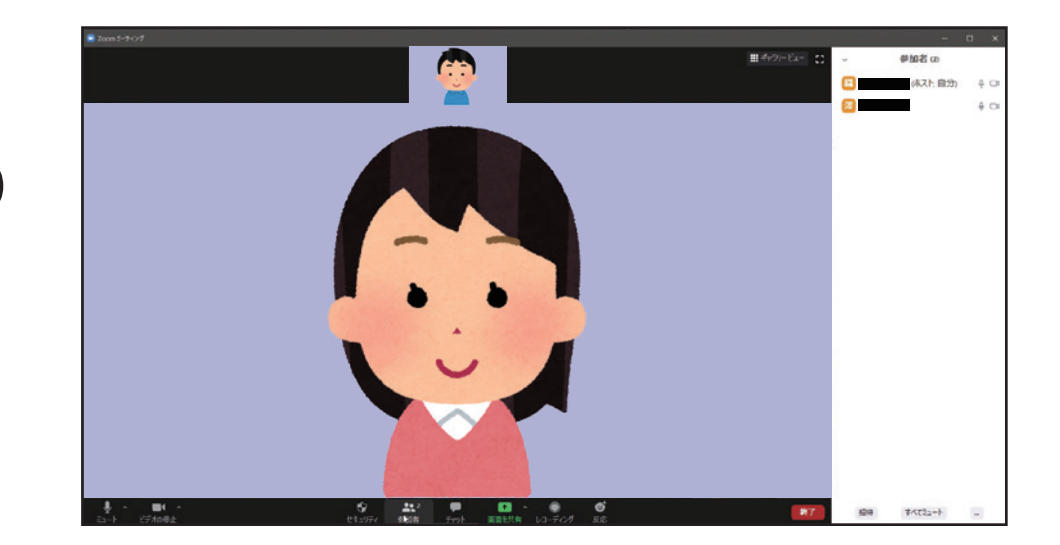

招待者が表示され Zoom ミーティングが開始されます。

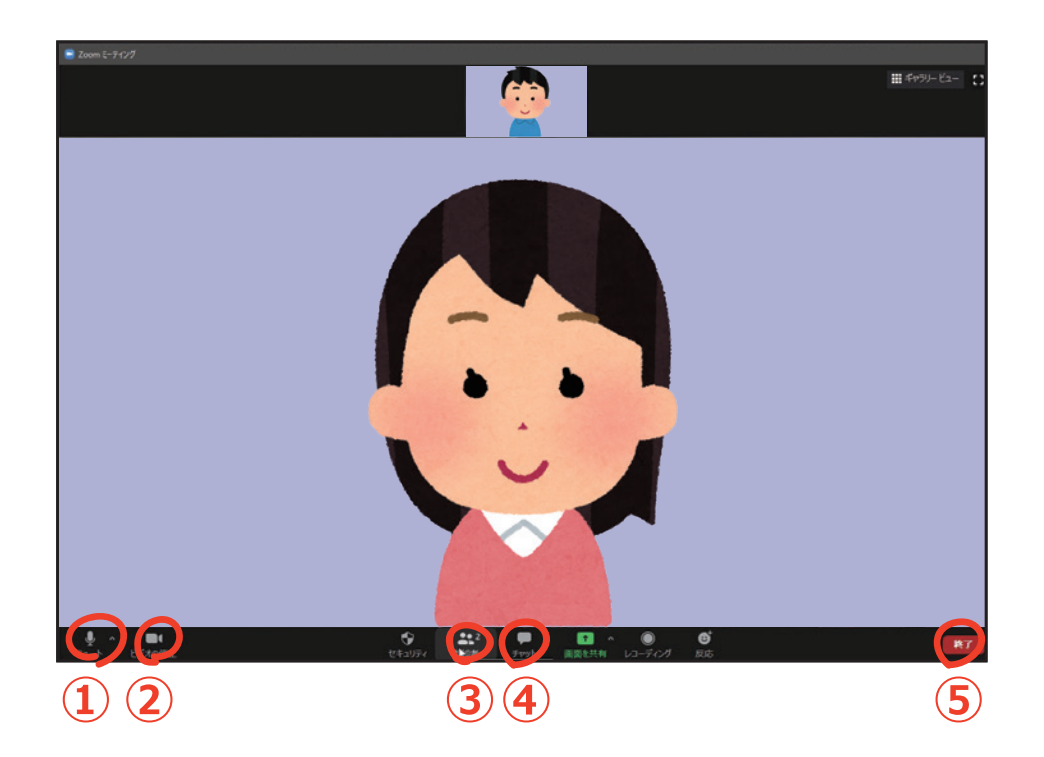

- ① マイクをオン/オフ (ミュート) することができます
- ② ビデオ (カメラ) をオン/オフすることができます
- ③参加者一覧を表示、非表示します。
- ④ 参加者とチャットができます。
- ⑤ ミーティングを退出するには⑤の退出をタップします

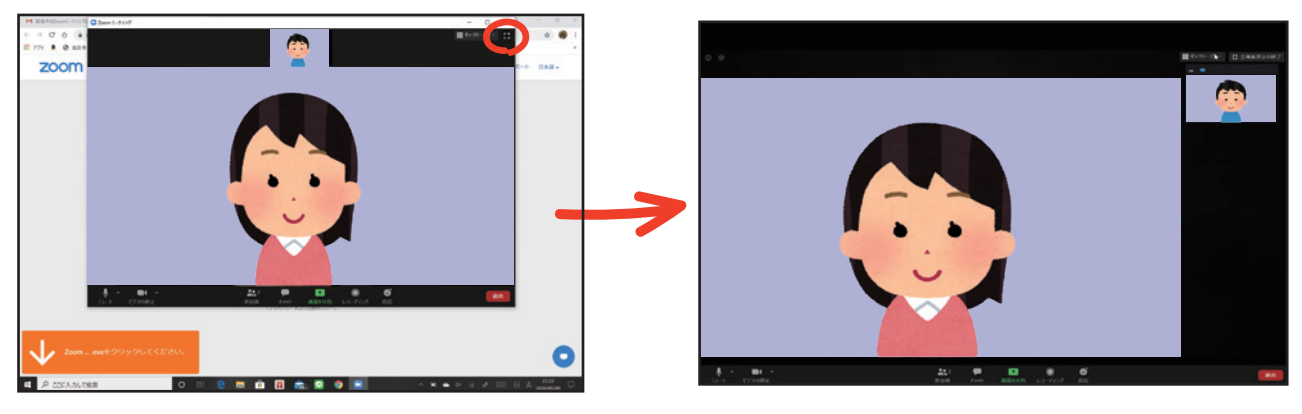

ウインドウ表示画面

全画面表示画面

**ミーティングが開始されます。** 左上の こ マークを押すことで全画面表示に変えることができます。

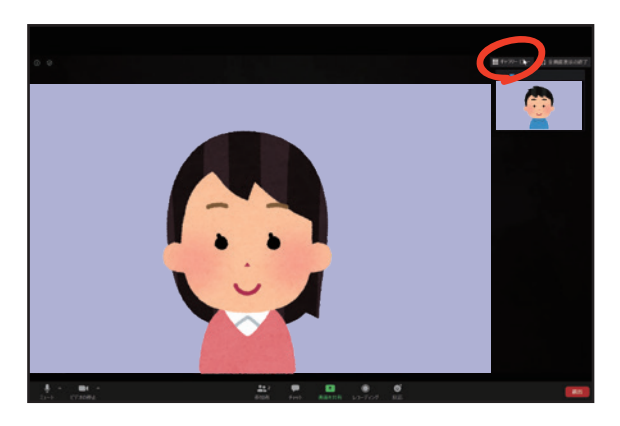

スピーカービュー画面

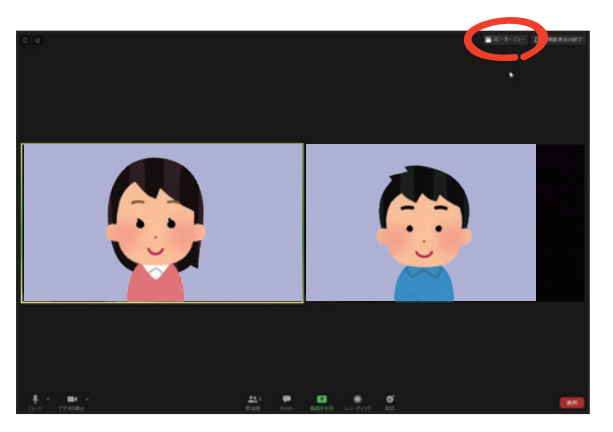

ギャラリービュー画面

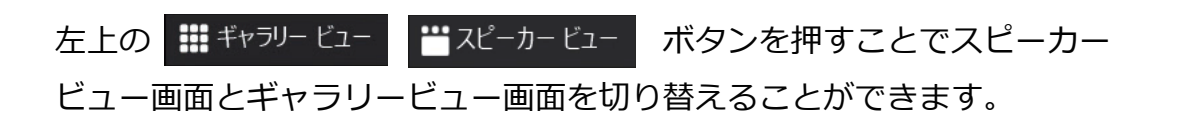

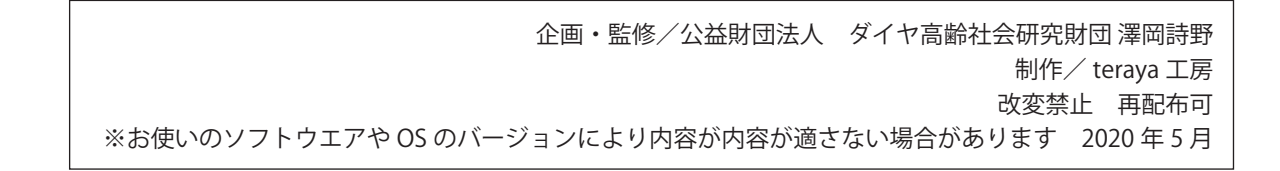